## Setting your sound to the EPSON Projector

## Right Click on the Sound Icon on the task bar

## **Choose Playback Device**

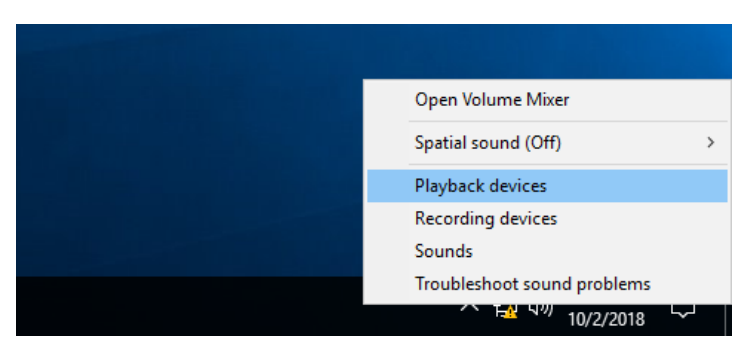

In this box you will see the Epson Projector, click on Epson to make default.

Green Check should now appear on Epson

Click ok

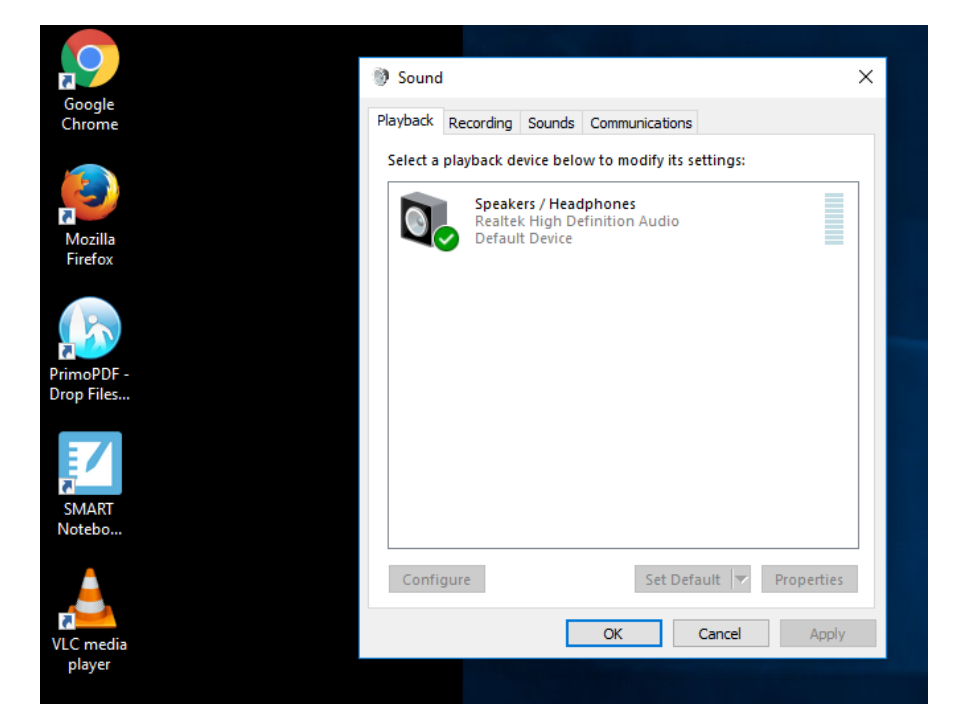